## 3A. How to convert the file to the pipe delimited format

There are two methods to convert files to the pipe delimited format required for submitting the provider/ practitioner list to Carelon Behavioral Health:

## **Convert by updating system settings Convert data in Excel and Notepad** $\leftrightarrow$ Open the updated MS-Excel Go to 'Control Panel' (xls/xlsx) file Click 'Clock and Region' Save this xls file in as .CSV (Comma Click 'Region' **delimited)** format Click 'Additional settings' Now open the saved .csv file with Notepad ++ Change 'List separator' Review file: each data field should from ',' to '|' **be separated by a ','** (comma) Click OK 6 Press Ctrl+F and put ',' (comma) in Open the updated excel file 'Find what' and '|' (pipe) in 'Replace 6 and save as .CSV (comma with' boxes and click Replace All Edit Search View Encoding Language Settings Tools Macro Rus Pugins Window ? delimited) format Review file: each data field should **be separated by a "|"** (pipe) Open the saved .CSV file with **Notepad++** and data Save this file as a **text file (\*.txt)** should be pipe delimited format